#### **Introduction**

To register for and access the MI Bridges training, you must first create an account in the courses.mihealth.org Learning Management System (LMS).

**Create New User Account** 

1. Open your Internet browser and go to <a href="https://courses.mihealth.org/PUBLIC/">https://courses.mihealth.org/PUBLIC/</a>.

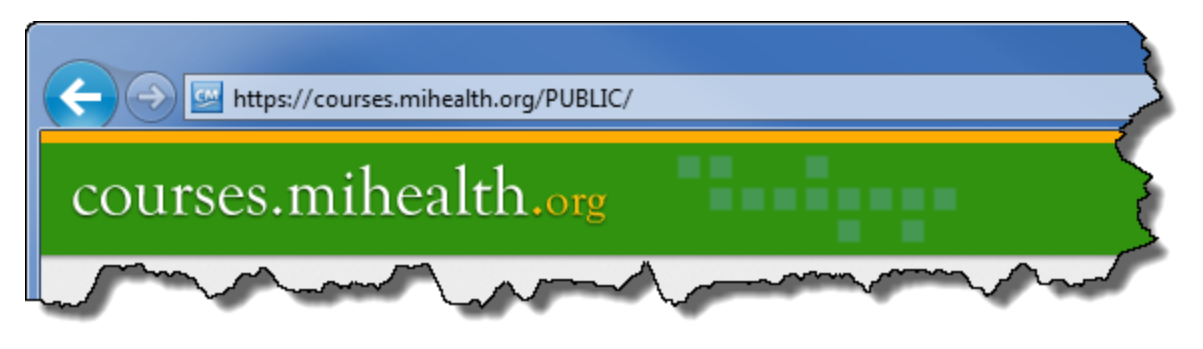

2. Click on the Create New User Create New User button.

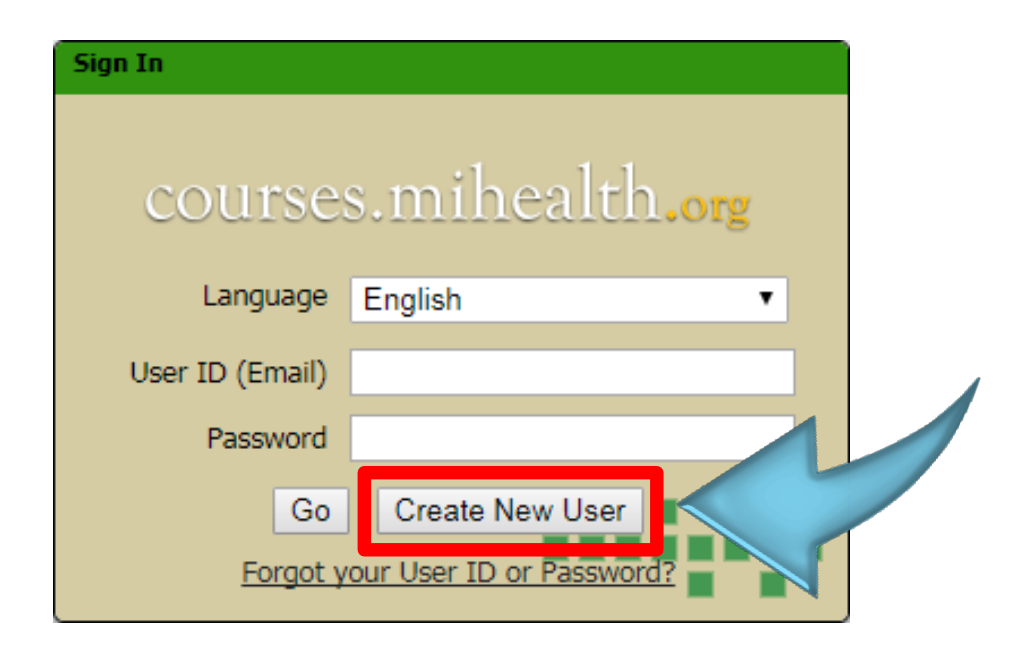

# Create a Learning Management System (LMS) Account Quick Reference

#### Create New User Account (Continued)

- 3. Select the **MI Bridges** option in the **Organization** drop-down.
- 4. In the Access Code field, enter CommPartner.

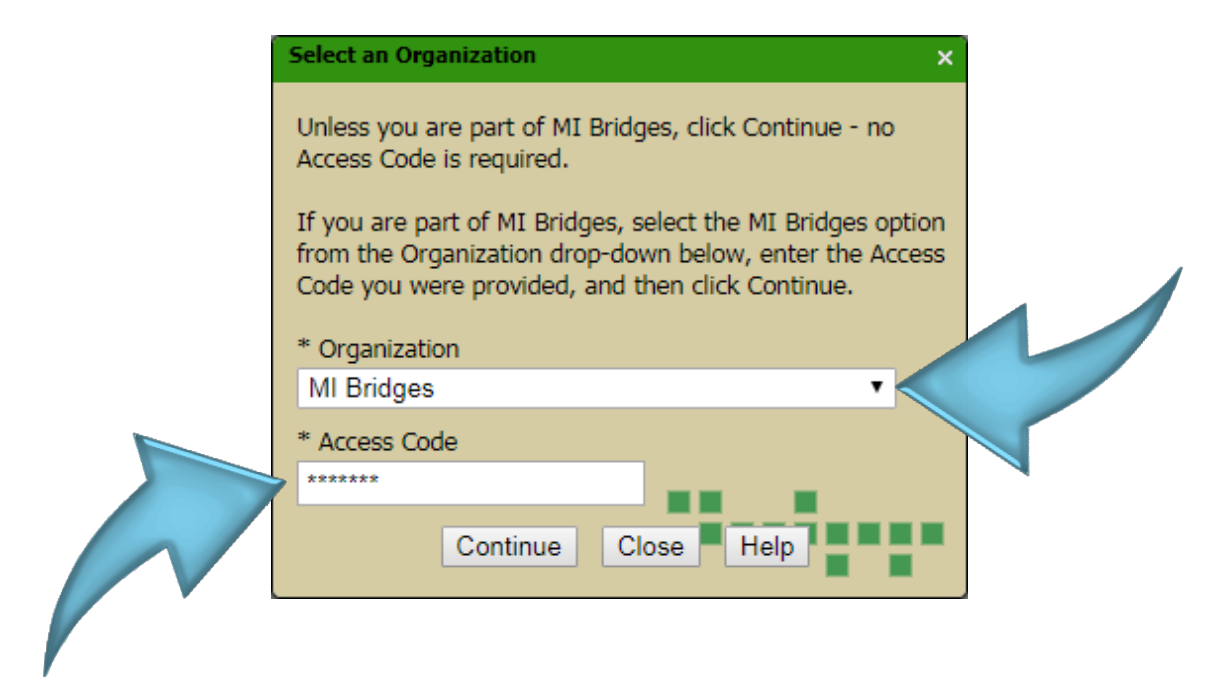

5. Click the **Continue** button.

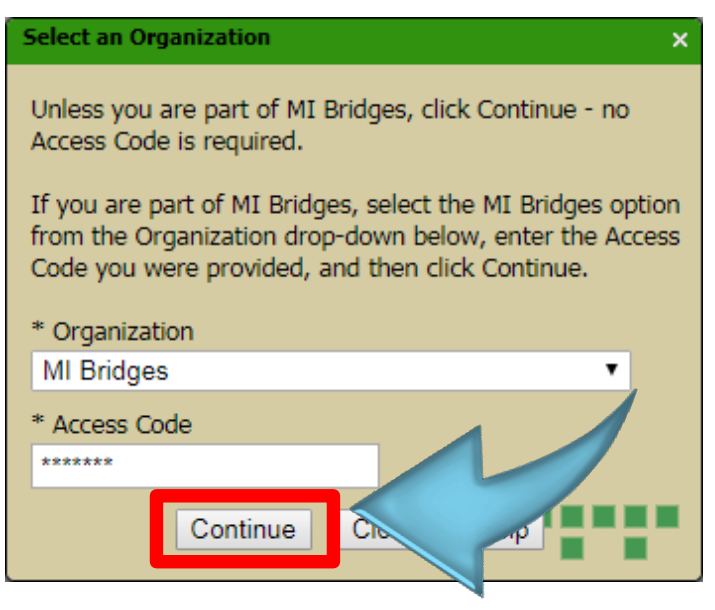

6/4/2018

#### Create New User Account (Continued)

### 6. When the Create New User pop-up window appears, complete the required

fields (marked with an asterisk) and desired optional fields:

- User ID (Email)
- First Name
- Last Name
- Email required in case of forgotten User ID or Password
- Password
- Confirm Password
- Optional fields (Middle Initial, Address, City, State, Zip/Postal, Country, and Phone)

| Create New User               |                            | × |  |  |
|-------------------------------|----------------------------|---|--|--|
| User Profile * Sub Or         | rgs                        |   |  |  |
| * Indicates a mandatory field |                            |   |  |  |
| * User ID (Email)             |                            |   |  |  |
|                               |                            |   |  |  |
| * First Name                  | Middle Initial * Last Name |   |  |  |
|                               |                            |   |  |  |
| * * Email                     |                            |   |  |  |
|                               |                            |   |  |  |
| * Password                    | * Confirm Password         |   |  |  |
|                               |                            |   |  |  |
| Address                       |                            |   |  |  |
|                               |                            |   |  |  |
| ~city                         |                            |   |  |  |
|                               | - mout when -              |   |  |  |

7. Click the Sub Orgs tab.

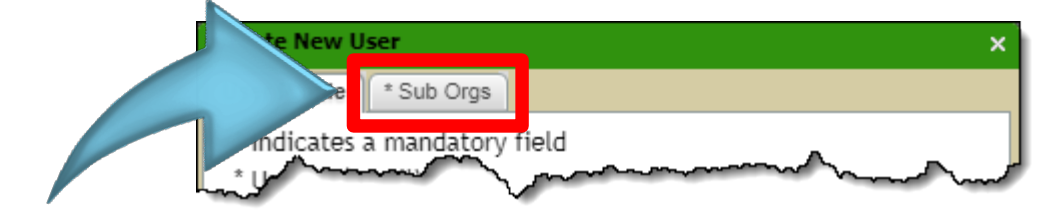

## Create a Learning Management System (LMS) Account Quick Reference

#### Create New User Account (Continued)

8. On the **Sub Orgs** tab, type in the Agency, Organization, or Community Partner to which you belong.

|    |                                                                  | Create New User         | ×        |
|----|------------------------------------------------------------------|-------------------------|----------|
|    |                                                                  | User Profile * Sub Orgs |          |
|    |                                                                  | * Agency                |          |
|    | 6                                                                |                         |          |
|    |                                                                  |                         | -        |
|    |                                                                  |                         |          |
|    |                                                                  |                         |          |
|    |                                                                  |                         |          |
| 9. | Click the Create New User Create New User button at the bottom o |                         | m of the |
|    | pop-up window                                                    | '.                      |          |

10. When the **Terms of Use** pop-up message displays, read the terms and then click the **Accept Accept** button.

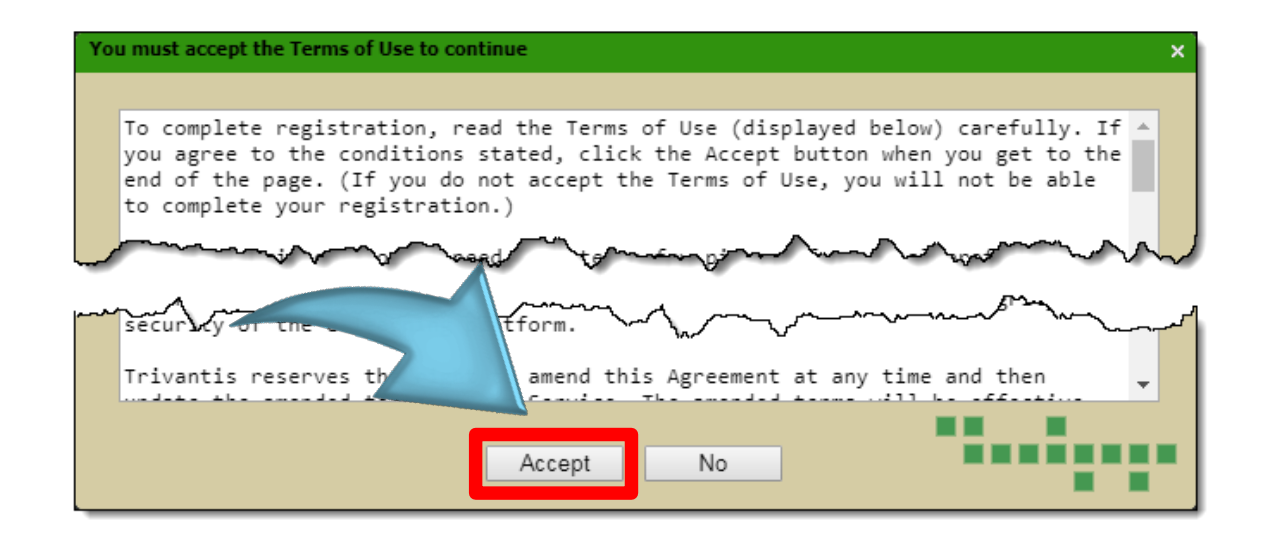

After you create your account, you will receive an email with your User ID and Password. Save a copy of this email for your records.

#### **Additional Information**

Once you have created your account, you will be logged into the LMS automatically and will be on the **Enrolled** tab on the **My Courses** page.

By default, all users will be assigned to a **Getting Started** course, which will appear in your **Enrolled** tab. This course offers a brief explanation of how the LMS functions, how to access the features you will need to complete your training, and other helpful information.

Please see the **Request Enrollment in Training Quick Reference** for next steps.

## **Introduction**

Before you can attend an in-person training session, you must first request enrollment. This Quick Reference walks you through how to request enrollment in an in-person training session.

**Request Enrollment** 

1. Open your Internet browser and go to <u>https://courses.mihealth.org/PUBLIC/</u>.

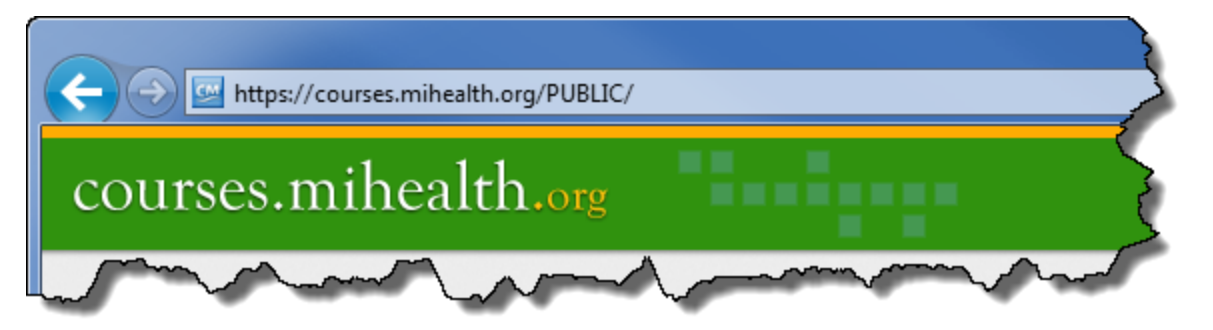

2. Sign into the LMS.

| Sign In             |           |  |  |  |
|---------------------|-----------|--|--|--|
|                     |           |  |  |  |
| courses mihealth or |           |  |  |  |
| coursessing         |           |  |  |  |
| Language            | English 🔹 |  |  |  |
| User ID (Email)     |           |  |  |  |
| Password            |           |  |  |  |
| Ca                  |           |  |  |  |
| GO                  | er        |  |  |  |
| <u>Forgot y</u>     |           |  |  |  |

# courses.mihealth.org

# MI Bridges – Request Enrollment in Training Quick Reference

## **Request Enrollment (Continued)**

3. Click the **Course Catalog** tab at the top of the screen.

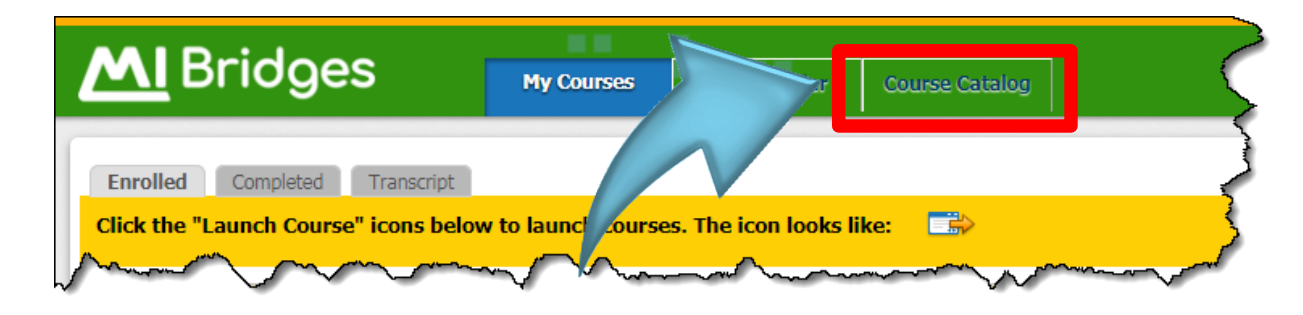

A list of available training sessions will appear.

4. To filter the list of sessions, use the search fields at the top of the screen. For example, you could use the **Locations** drop-down to see training sessions at a specific location. You could also use the **Start Date** and **End Date** fields to narrow down the date range of the available sessions.

| 5. If you choose to fil              | ter the list, click the <b>Search</b> | Search button.      |
|--------------------------------------|---------------------------------------|---------------------|
| 6. Click the <b>Clear Se</b>         | arch 🧚 Clear Search button to r       | remove any filters. |
| Tags<br>Locations - Ar<br>Start Date | TY -                                  | Search Clear Search |
| MPHI                                 | Page 2 of 4                           | 12/19/2017          |

# courses.mihealth.org

# MI Bridges – Request Enrollment in Training Quick Reference

## **Request Enrollment (Continued)**

7. Locate the training session you want to attend and click the

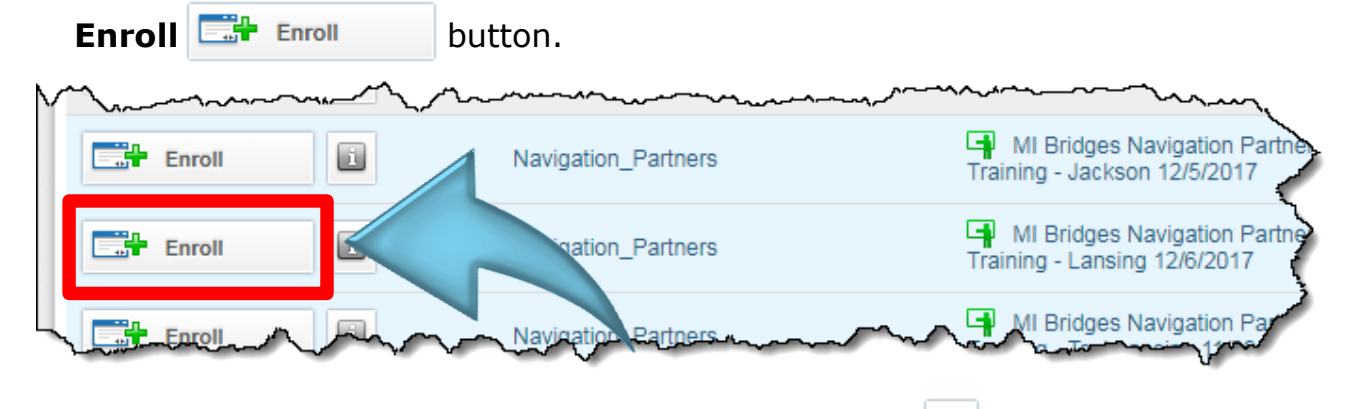

**Note**: To learn more about a training session, click the <sup>[1]</sup> icon next to the Enroll button.

8. When the confirmation pop-up window appears, click the **Yes** button to request enrollment. Click the **No** button to cancel your enrollment request.

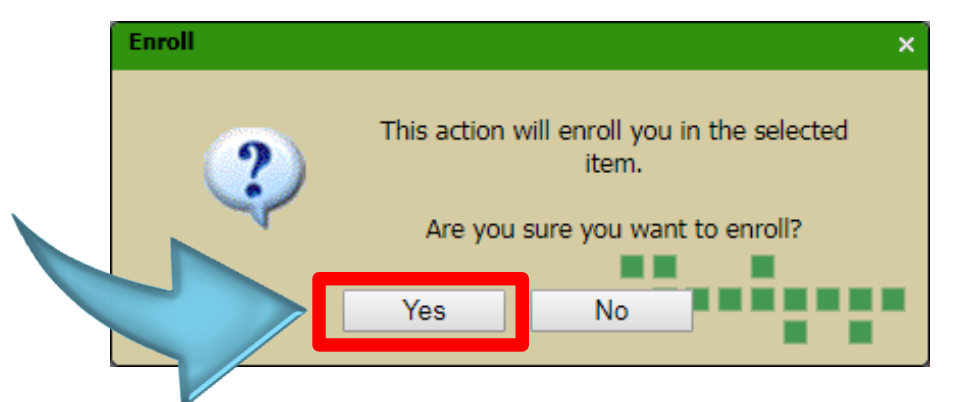

Clicking the **Yes** button will submit your enrollment request. A new pop-up message appears letting you know that you have been added to the approval list. Click **OK** to close the message or click the **My Courses** button to go to the **My Courses** tab.

# **Additional Information**

You will receive an automated email from the LMS when your enrollment in the training session has been approved.

The training session will appear in the **My Courses** tab on the day of your inperson training.

The Navigation Partners Training course consists of two (2) parts:

- In-person training
- Online assessment

You will receive credit for completing the Navigation Partners Training course when the following two (2) things happen:

- Your instructor marks you as 'Complete' after you attend the in-person training session
- You successfully pass the online assessment

Please see the **Unenroll from a Training Session Quick Reference** if you need more information.